#### imagicle<sup>.</sup>

# Skype for Business Configuration Wizard

In case deployment has been done with UC Suite installation package, when installation ends, User is automatically asked to run Call Analytics' configuration wizard.

In case deployment has been done with UC Suite Virtual Appliance, Call Analytics' configuration wizard needs to be manually launched by user.

Access to Imagicle UC Suite server with RDP session and hit Windows "Start" menu.

Search for "Imagicle Call Analytics Configuration" and launch the tool as Administrator.

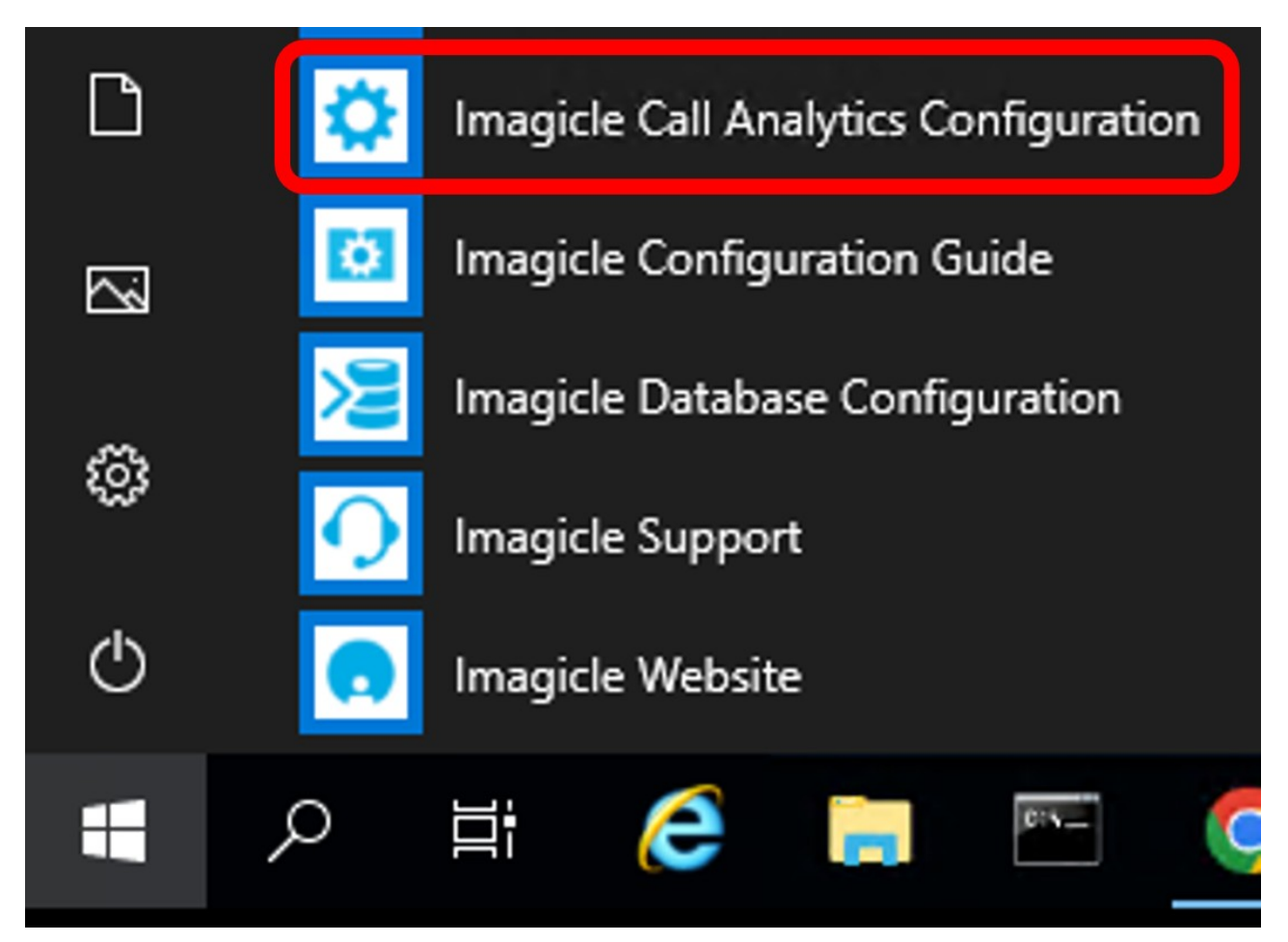

Call Analytics configuration wizard guides the user through the configuration steps described below.

#### imagicle<sup>-</sup>

| Blue's Configuration                                                 | - PBX Connection             |
|----------------------------------------------------------------------|------------------------------|
| Connection type<br>Specify here how the computer is connected to the | PBX.                         |
| Insert a reference name for this PBX:                                | <mark>S48</mark>             |
| Indicate the connection type with the PBX:                           |                              |
| I'm connected to the Pbx via TCP/IP                                  | Microsoft Skype For Busine 💌 |
|                                                                      |                              |
|                                                                      |                              |
|                                                                      |                              |
|                                                                      |                              |
|                                                                      | < Back Next > Cancel         |

In the next window it is possible to enter the Gateway Connection details.

| ≞L Blue's Co                                                    | onfiguration                                                                         | - PBX connection                                                                            | x     |
|-----------------------------------------------------------------|--------------------------------------------------------------------------------------|---------------------------------------------------------------------------------------------|-------|
| Communication settings<br>Specify here the configuration settir | ngs to access the                                                                    | PBX.                                                                                        |       |
| SFB Monitoring SQL Server:<br>Database:<br>Security:            | Sfb.imagidetv<br>LcsCDR<br>Use Window<br>Use SQL Se<br>Domain:<br>User:<br>Password: | xs domain user:<br>erver user and password:<br>imagicletv.com<br>Administrator<br>********* |       |
|                                                                 |                                                                                      | < Back Next > Ca                                                                            | ancel |

Imagicle Call Analytics configuration process displays a window with a full summary of the list of the configured S4B Front Ends, click Next to proceed

## imagicle<sup>.</sup>

| <u>≞</u> L                             | Blue's Configuration - PBX Connection            |                                             |              |  |  |
|----------------------------------------|--------------------------------------------------|---------------------------------------------|--------------|--|--|
| <b>Configu</b><br>You can<br>Press Fir | edit a PBX allready co<br>nish to complete the c | nfigured or add a new one.<br>onfiguration. |              |  |  |
|                                        | List of configured I                             | PBXs                                        |              |  |  |
|                                        | PBX                                              | Connection                                  | Registration |  |  |
|                                        | S48                                              | TCP/IP Network                              | Registered   |  |  |
|                                        |                                                  | New PBX Edit                                | Delete       |  |  |

In the next S4B specific window, you can select the driver to be used.

| *                                              | Billy Blue's                  | setup wizaro     | I - PABX:      | S4B             |         | x |
|------------------------------------------------|-------------------------------|------------------|----------------|-----------------|---------|---|
| Driver<br>Select the driver<br>provided by the | that Blue's Miner sho<br>PBX. | uld use to corre | ctly interpret | t the call tick | ets     |   |
| O Use the dr                                   | iver found by the au          | utomatic search  |                |                 |         |   |
| Driver fou                                     | nd:                           |                  |                |                 | Details |   |
|                                                | Find dr                       | iver automatical | ly             |                 |         |   |
| Select the                                     | driver manually               |                  |                |                 |         |   |
| DBV brand                                      |                               | Nodel            |                |                 |         |   |
| P by brand                                     | <u></u>                       | modet.           |                |                 |         |   |
| Microsof                                       | 2                             | Skype F          | or Business v  | /1 <b>.9</b> 3  |         |   |
|                                                |                               |                  |                |                 |         |   |
|                                                |                               |                  |                |                 |         |   |
|                                                |                               |                  |                |                 |         |   |
|                                                |                               |                  |                |                 |         |   |
|                                                |                               |                  |                |                 |         |   |
|                                                |                               |                  | < Back         | Next >          | Cancel  |   |
|                                                |                               |                  |                |                 |         |   |
|                                                |                               |                  |                |                 |         | _ |

Click on next to check parameters have been properly configured.

## imagicle<sup>.</sup>

| *                                 | Billy Blue's setup wizard - PABX: S4B                                                                                   |
|-----------------------------------|----------------------------------------------------------------------------------------------------|
| Driver pa<br>The sele<br>Please t | arameters<br>ected driver requires further information to correctly decode the call ticket.<br>type the requested data. |
| 0                                 | Parameters correctly configured.                                                                                        |
|                                   |                                                                                                    |
|                                   | < Back Next > Cancel                                                                                                    |

Click on edit to perform additional numbering plan configuration, if required.

| Configuration                                                                 | × |
|-------------------------------------------------------------------------------|---|
| Use Sip URI as Extension (1=yes and recommended, 0=no)                        |   |
| Insert here a list of prefixes to remove from remote number in outgoing calls |   |
|                                                                               | ^ |
|                                                                               |   |
|                                                                               | ~ |
| Insert here a list of prefixes to remove from remote number in incoming calls |   |
|                                                                               | ^ |
|                                                                               |   |
|                                                                               | ~ |
| OK Cancel                                                                     |   |

Click on OK an then on next to select the type of management for internal calls.

## imagicle<sup>-</sup>

| *                                 | Billy Blue's setup wizard - PABX: S4B |
|-----------------------------------|---------------------------------------|
| Internal calls<br>Select the type | of management for internal calls.     |
| O Do not impo                     | rt internal calls                     |
| Import inter                      | nal calls                             |
|                                   |                                       |
|                                   |                                       |
|                                   |                                       |
|                                   |                                       |
|                                   | < Back Next > Cancel                  |
|                                   |                                       |

Then click next to enter the Tariffs and Tariff Comparison, explained in the <u>next KB page</u>